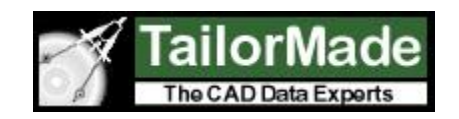

# **CADViewer JS**

#### CADViewer JS – SharePoint configuration

CADViewer JS can be integrated into SharePoint through the PageViewer interface, so that CADViewer JS resides on an external https server, displays drawings inside MicroSoft 365 / SharePoint, and communicates with SharePoint through the REST API to generate file-list and process drawings for display.

These are the instructions to download the php controller interface to do REST calls to SharePoint and set it up to work with CADViewer JS.

1: Install Composer so that it work under XAMPP on Windows, easiest is to follow the instructions under 2: below.

**2:** Follow instructions in the document: http://www.codecheese.com/2015/02/installing-composer-xampp-windows/ , to set up composer to work under XAMPP.

**3:** Open a command line prompt in admin mode, navigate to the CADViewer JS install folder, and go to the cadviewer/php folder, we are below assuming C:\xampp\htdocs\cadviewer\:

4: From within C:\xampp\htdocs\cadviewer\php\

run: >composer require vgrem/php-spo:dev-master -n --no-progress

**5:** Please check that the folder C:\xampp\htdocs\cadviewer\php\vendor\composer now contains the file autoload\_real.php

**6:** Navigate to C:\xampp\htdocs\cadviewer\php\vendor\vgrem\php-spo\examples, copy bootstrap.php, Settings.php, Settings\_epm.php (if present) to C:\xampp\htdocs\cadviewer\php\vendor\composer\

7: Navigate to C:\xampp\htdocs\cadviewer\php\vendor\vgrem\php-spo\vendor , copy autoload.php to C:\xampp\htdocs\cadviewer\php\vendor\composer\

8: Open C:\xampp\htdocs\cadviewer\php\vendor\composer\autoload.php

9: In autoload.php change:

require\_once \_\_DIR\_\_ . '/../../composer/autoload\_real.php';

to

require\_once 'autoload\_real.php';

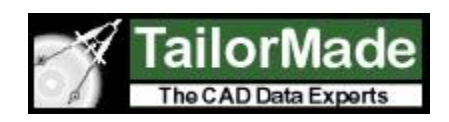

# CADViewer JS – SharePoint configuration

**10:** In autoload.php also change:

First open the file, C:\xampp\htdocs\cadviewer\php\vendor\composer\autoload\_real.php,

then copy the top class name: class ComposerAutoloaderInitf0bc01cc8ff0d4f0590f954065bb0d99

and substitute that classname into autoload.php prepended to :getLoader();

return ComposerAutoloaderInitf0bc01cc8ff0d4f0590f954065bb0d99::getLoader();

11: Save file: C:\xampp\htdocs\cadviewer\php\vendor\composer\autoload.php

12: Open file: C:\xampp\htdocs\cadviewer\php\vendor\composer\bootstrap.php

Change to the following setup:

<?php require\_once(\_\_DIR\_\_\_. '/autoload.php'); require\_once(\_\_DIR\_\_\_. '/.././CV-JS\_config\_sharepoint.php'); require\_once(\_\_DIR\_\_\_. '/../vgrem/php-spo/tests/WebExtensions.php'); require\_once(\_\_DIR\_\_\_. '/../vgrem/php-spo/tests/ListExtensions.php'); require\_once(\_\_DIR\_\_\_. '/../vgrem/php-spo/tests/ListItemExtensions.php');

//require\_once(\_\_DIR\_\_ . '/../vendor/autoload.php'); //require\_once('Settings.php'); //require\_once(\_\_DIR\_\_ . '/../tests/WebExtensions.php'); //require\_once(\_\_DIR\_\_ . '/../tests/ListExtensions.php'); //require\_once(\_\_DIR\_\_ . '/../tests/ListItemExtensions.php');

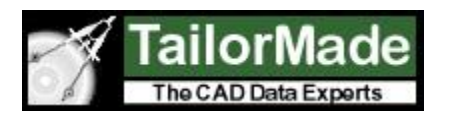

CADViewer JS – SharePoint configuration

13: Open the file: C:\xampp\htdocs\cadviewer\php\CV-JS\_config\_sharepoint.php

Edit the settings to correspond to your SharePoint access credentials:

```
$Settings = array(
    'Url' => "https://mysolution.sharepoint.com",
    'OneDriveUrl' => "https://mysolution.sharepoint.com",
    'Password' => "password",
    'UserName' => "temp@mysolution.com",
    'RESTApiUrl' => "https://mysolution.sharepoint.com/sites/CAD",
    'DrawingUrl' => "/sites/pwa3/CAD/",
    'DocumentLibrary' => "CAD"
}
```

);

```
// optional, not needed for loading of files

$AppSettings = array(

'TenantName' => "mysolution.sharepoint.com",

'ClientId' => "13d4cd98-1761-4416-b01c-a641c08d0737",

'ClientSecret' => "oYM9GUiE4uejyaQ0GuuHj7U",

'Title' => "Office365 Graph explorer",

'RedirectUrl' => "http://localhost:8078/GraphExplorer/SignIn.php"

);
```

14: Open the file: C:\xampp\htdocs\cadviewer\php\call-Api\_Conversion.php

Uncomment the require statement to load in the sharepoint connector classes, and save

// only oncomment this, if loading drawing files from a sharepoint server via REST calls *require 'CV-JS\_sharepoint\_connector.php';* 

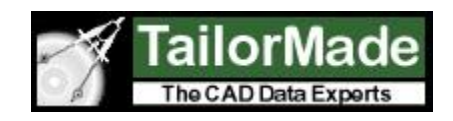

## CADViewer JS – SharePoint configuration

15: Run the CADViewer JS, Sharepoint sample, /cadviewer/html/CVJS\_sharepoint\_42.html

Check that the drop-down is populated with the drawings from your sharepoint folder, check that you can pick and load the drawings.

| Write | DViewer<br>Once • View Anywhere       | CADViewer JS™: Microsoft 365/Sharepoint Interface           View Anywhere         Select Drawings from list below. |  |                   |          |    |            |  |  |
|-------|---------------------------------------|----------------------------------------------------------------------------------------------------|--|-------------------|----------|----|------------|--|--|
|       | Select Drawing:                       | 1st floor plan.dwg                                                                                                 |  | ¥                 |          |    |            |  |  |
|       | 1                                     |                                                                                                    |  | - 6- <sup>-</sup> |          |    | ModelSpace |  |  |
|       |                                       |                                                                                                    |  |                   |          |    | 8:00:00    |  |  |
|       |                                       | 0 -                                                                                                    |  |                   |          |    |            |  |  |
|       |                                       |                                                                                                    |  |                   |          |    |            |  |  |
|       |                                       |                                                                                                    |  |                   |          |    |            |  |  |
|       |                                       |                                                                                                    |  |                   |          |    |            |  |  |
|       |                                       |                                                                                                    |  |                   |          |    |            |  |  |
|       |                                       | L L                                                                                                    |  |                   |          |    |            |  |  |
|       |                                       | 3                                                                                                    |  |                   |          |    |            |  |  |
|       | · · · · · · · · · · · · · · · · · · · | 000                                                                                                    |  |                   |          |    |            |  |  |
|       |                                       |                                                                                                    |  |                   |          |    | <u> </u>   |  |  |
|       |                                       |                                                                                                    |  |                   |          | 52 |            |  |  |
|       |                                       |                                                                                                    |  |                   |          |    |            |  |  |
|       |                                       |                                                                                                    |  |                   | 2.       |    |            |  |  |
|       |                                       |                                                                                                    |  |                   | <u> </u> |    |            |  |  |

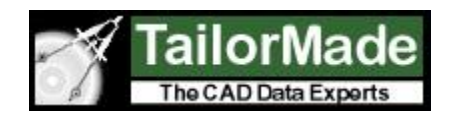

### CADViewer JS – SharePoint configuration

**16:** From within the SharePoint interface, set up a Page Viewer page with a link pointing to the Url with the page CVJS\_sharepoint\_42.html (see 15: above) on your https server running CADViewer JS. You can now browser your drawing list and view drawings from inside SharePoint.

| € → 0                                                      | A Not secure   http                               | y/epmsolutions.snarepoint.com/sites/PWA3/SitePages/CADViewer.aspx?PageView=Shared&InitialTabld=Ribbon.WebPartPage&VisibilityContext=W                                                                                                    | SSWebPartPage 🏼 🕄 :                                                                                                    |
|------------------------------------------------------------|---------------------------------------------------|----------------------------------------------------------------------------------------------------|----------------------------------------------------------------------------------------------------|
| <b>III</b> C                                               | Office 365 Pr                                     | oject 🔯                                                                                                    | ? Pankaj Srivastva 🥯                                                                                                    |
| BROWSE                                                     | PAGE INSERT WEB PA                                | π                                                                                                    | 🖸 SHARE ☆ FOLLOW [□]                                                                                                    |
| Stop Editing<br>Edit                                       | Edit<br>Properties - X Delete Page<br>Manage      | Image: Construction     Image: Construction     Image: Construction     Image: Construction     Image: Construction       Image: Construction     Image: Construction     Image: Construction     Image: Construction     Image: Construction       Share & Track     Approval     Workflow     Page Actions     Tags & Tags and Notes                                                                                                    |                                                                                                    |
| Projects                                                   |                                                   |                                                                                                    | Page Viewer                                                                                                    |
| Approvals                                                  |                                                   | Full Page                                                                                                    | Page Viewer                                                                                                    |
| Tasks<br>Timesheet<br>Issues and                           | Risks                                             | Add a Web Part                                                                                                    | Select whether you want t<br>folder, or Web page in the<br>Part.                                                                                 |
| Status Rep<br>Strategy<br>Driver L<br>Driver F<br>Portfoli | oorts<br>Library<br>Prioritization<br>io Analyses | Page Viewer<br>CADViewer JS™ : Microsoft 365/Sharepoint Interface Select Drawings from list below.                                                                                                    | <ul> <li>Folder</li> <li>File</li> <li>Link</li> <li>To specify a link, type a U</li> <li>https://epms-sql.mspshc</li> <li>Appearance</li> </ul> |
| Reports<br>Server Sett                                     | tings                                             | Select Drawing                                                                                                    | Layout     Advanced                                                                                                    |
| Shared Doo<br>Ideation                                     | ncuments                                          | Image: Second second secon | Canc                                                                                                    |

#### **Contact:**

Please contact us for further product information:

Inquiries: internationalsales@tailormade.com Developers: developer@tailormade.com Web: www.tailormade.com, www.cadviewer.com, www.vizquery.com

Address: **Tailor Made Software, Ltd.** 443 Ramsay Way, Suite 430, Kent, WA 98032